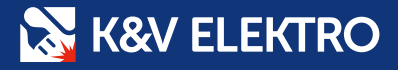

ZJEDNODUŠTE SI VYZVEDNUTÍ A NÁKUP NA POBOČCE

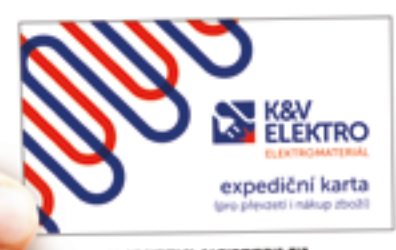

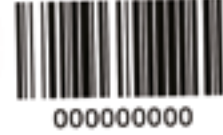

VYZKOUŠEJTE **EXPEDIČNÍ KARTU** S NÁKUPEM

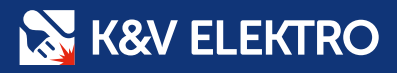

## CO JE EXPEDIČNÍ KARTA S NÁKUPEM?

Expediční karta s nákupem je oprávněný prostředek pro nákup a zároveň i převzetí zboží zástupcem firmy. Takže nakupovat a přebírat objednané zboží nemusí držitel Zákaznické karty osobně.

## JAK KARTU ZÍSKAT?

Kartu zakládá jen držitel Zákaznické karty s přístupem do B2B. Expediční kartu s nákupem tedy jednoduše založíte v **B2B e-shopu**. Pojďme si ukázat jak na to.

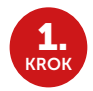

Přihlaste se do svého B2B účtu

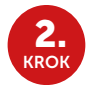

Otevřete záložku Nastavení

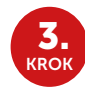

Klikněte na Kontakty a přístupy

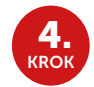

V Kontaktech a přístupech zvolte záložku Založit expediční kartu

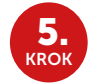

Objeví se dialogové okno **Založit expediční kartu**, kde vyberete možnost **Nová osoba** 

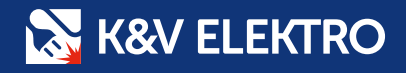

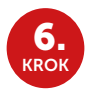

Vyplníte všechny kolonky včetně funkce Aktivovat možnost nákupu

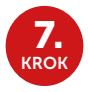

Zobrazí se další dvě zaškrtávací pole **Nastavit poslední možné datum expirace** a **Vybrat vlastní datum expirace** Vyberte jednu z možností, která určuje platnost funkce nákupu na Expediční kartě, potom potvrdíte **Založit kartu**.

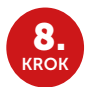

Dostanete se zpět na Kontakty a přístupy, kde najdete založený kontakt, u kterého kliknete na ikonu "**karta v ruce**"

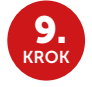

Zobrazí se Vám vygenerovaná Expediční karta s nákupem

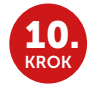

Kartu si vytisknete

Již založenou Expediční kartu si také můžete **zobrazit v naší aplikaci B2B e-shop**, která je ke stažení zdarma na Google Play nebo v App Store.

- Přihlaste se do aplikace a na úvodní stránce zvolte tlačítko Moje karta
- 2) Zobrazí se Expediční karta s nákupem

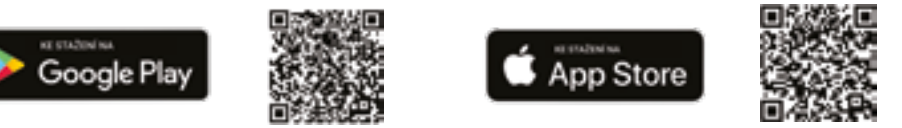

V případě, že budete mít s vygenerováním Expediční karty potíže a nebo budete chtít mít svou kartu v elektronické podobě, prosím, kontaktujte **Zákaznickou linku B2B +420 702 236 994**, kde Vám velmi rádi poradí.